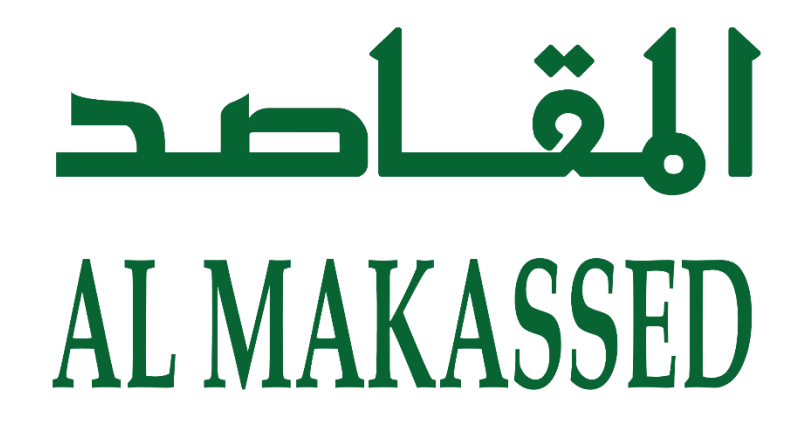

# Makassed Schools Web portal & Mobile app help manual

Web portal

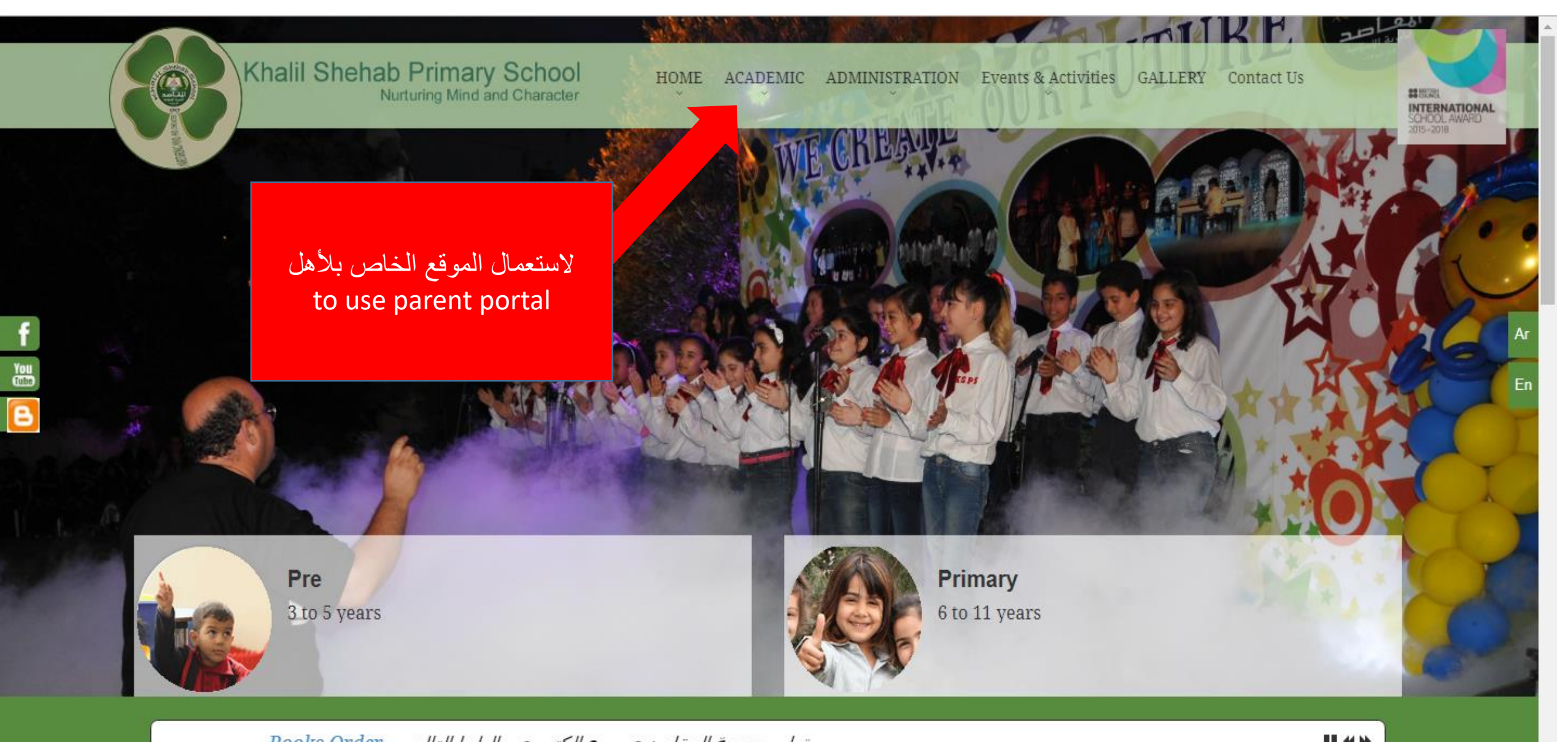

Books Order تعلن جمعية المقاصد عن بيع الكتب عبر الرابط التالي \*\*

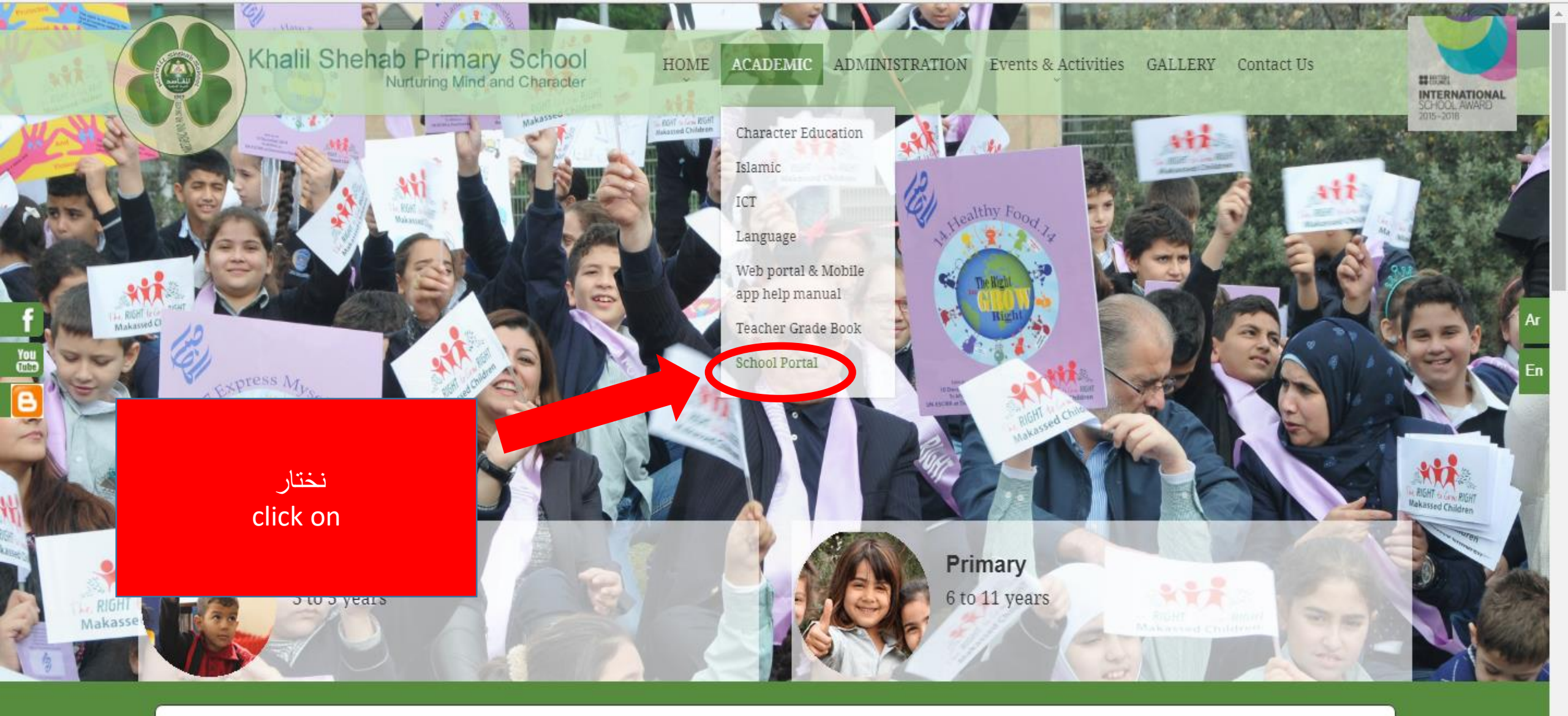

تعلن جمعية المقاصد عن بيع الكتب عبر الرابط التالي Books Order

**Ⅱ ₩ ₩** 

Welcome to Makassed KSPS

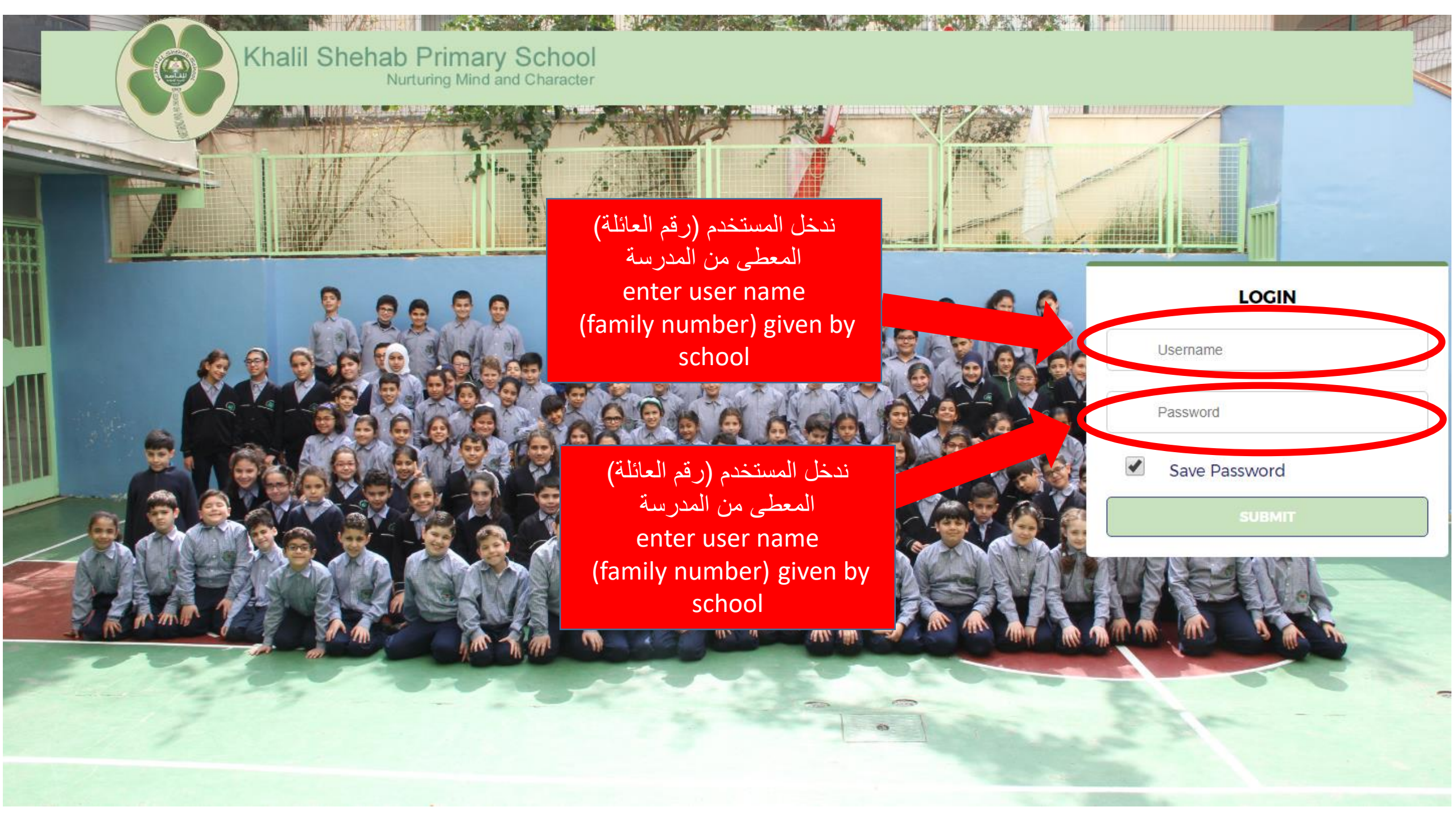

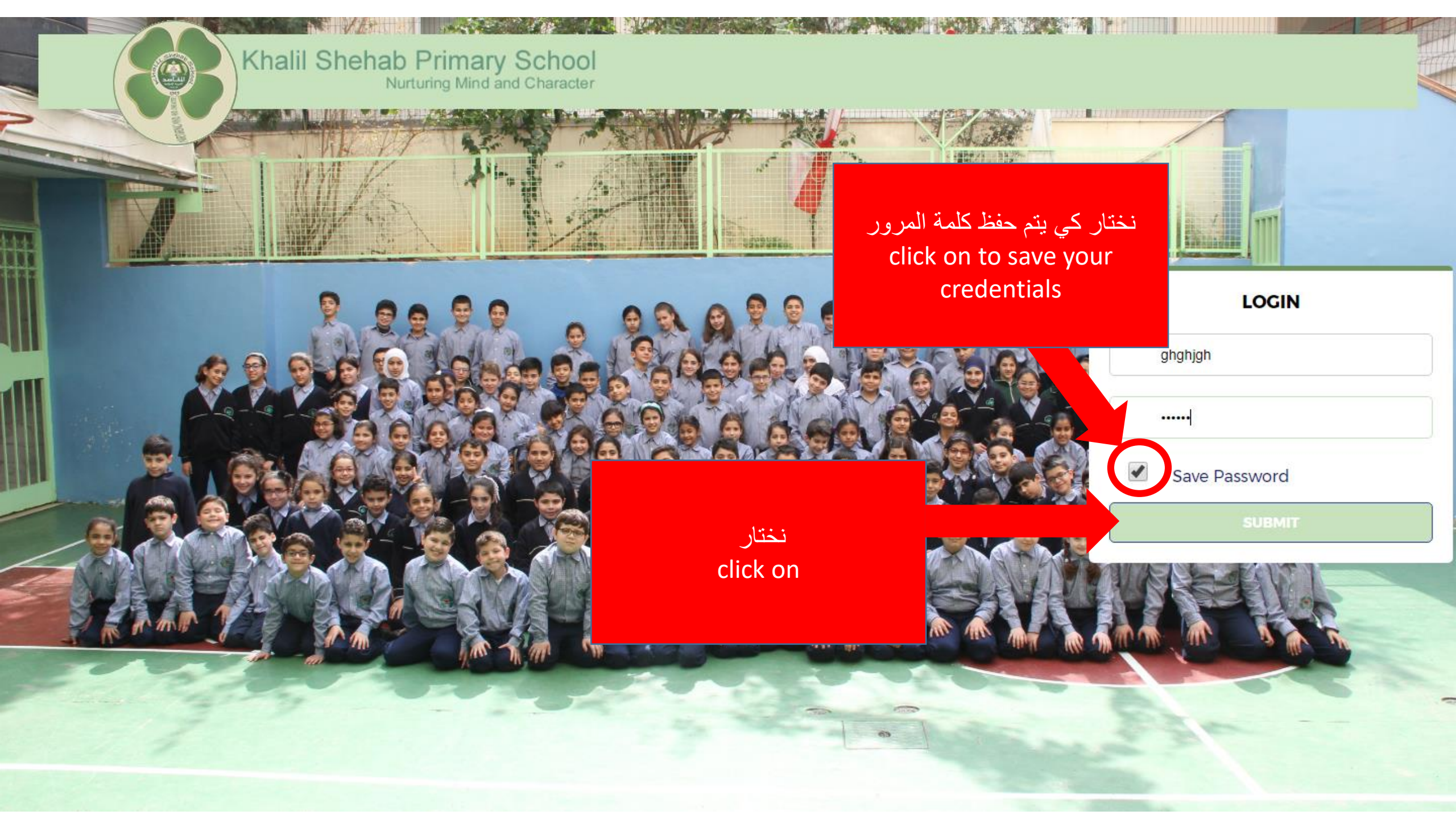

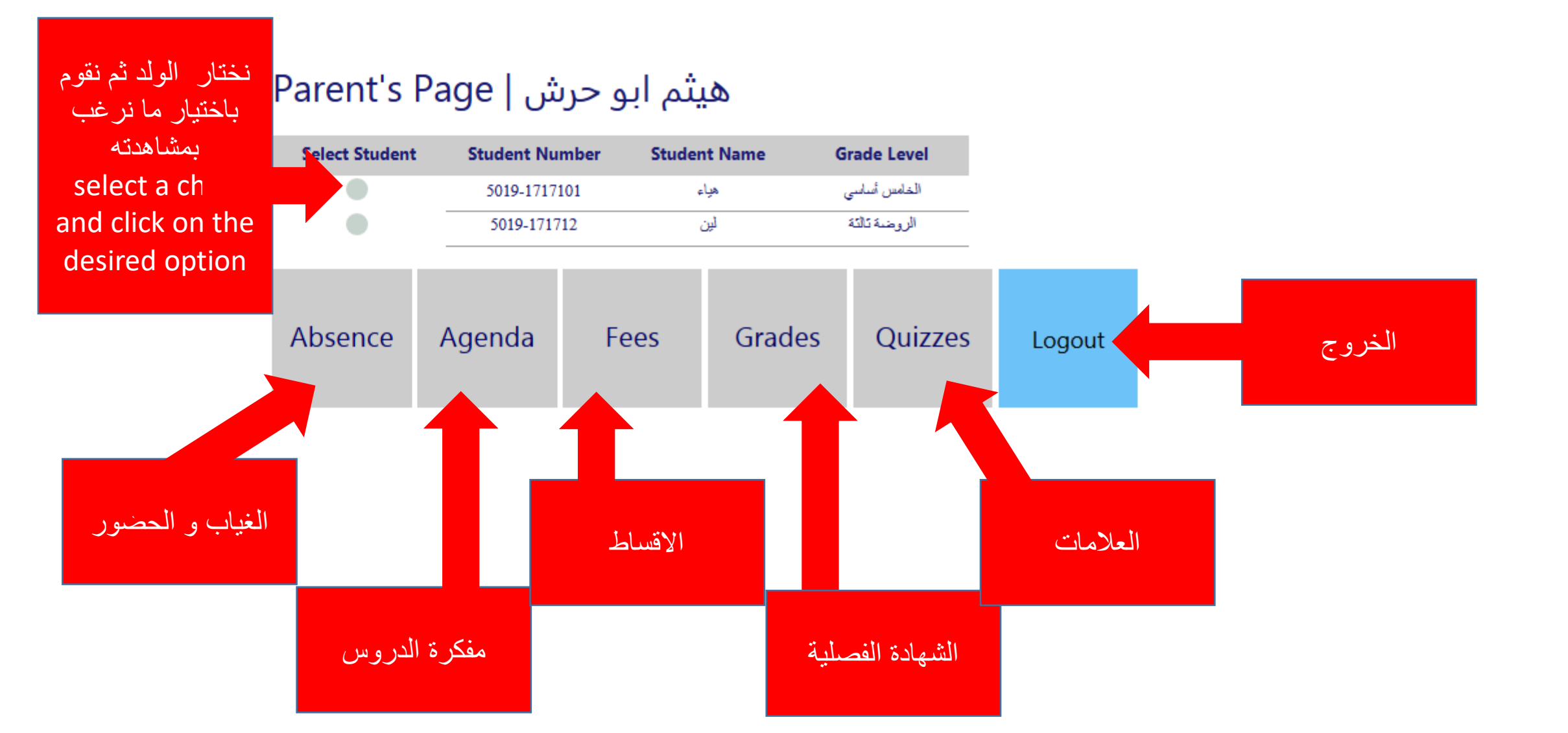

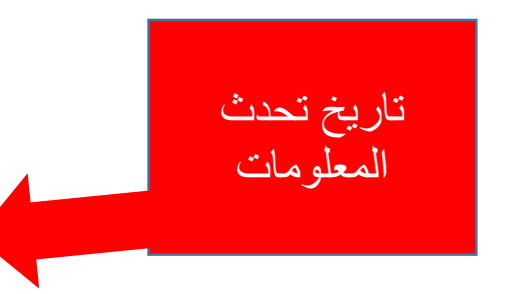

## Absence - Data was last updated on : 10/13/2016 1:40:59 PM

| From Date  | To Date    | Number of Days | Reasons | Notes |
|------------|------------|----------------|---------|-------|
| 10/10/2016 | 10/10/2016 | 1              |         |       |

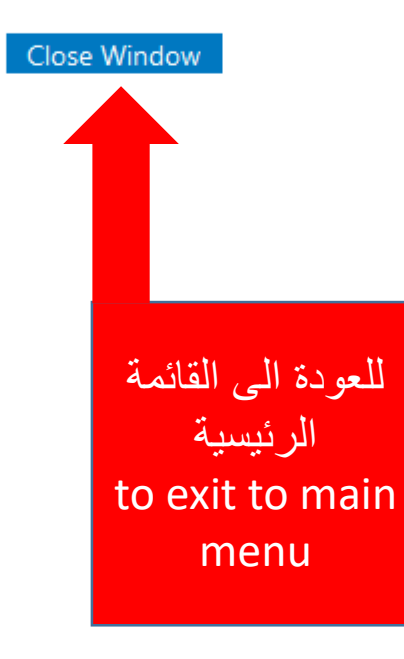

| i Bin Abi Taleb College $	imes$                                 |                                                                                                    |          |        |                                                |                                                  |                                                |                                                |                                                |   |                         |               |            |
|-----------------------------------------------------------------|----------------------------------------------------------------------------------------------------|----------|--------|------------------------------------------------|--------------------------------------------------|------------------------------------------------|------------------------------------------------|------------------------------------------------|---|-------------------------|---------------|------------|
| (i) abatc.almakassed.edu.lb/Po                                  | العودة الى القائمة )182view=week82date=10/17/2016                                                                                               |          | C      | Q Search                                       |                                                  |                                                |                                                | ☆ 自                                            | ŧ | Â                       | 2             |            |
| هياء   Agenda                                                   | الرییسیه<br>to exit to main                                                                                                    |          |        |                                                |                                                  |                                                |                                                |                                                |   |                         |               |            |
| Close Window.                                                   | menu                                                                                                    |          |        |                                                |                                                  |                                                |                                                |                                                |   |                         |               |            |
| Month View                                                      | er 16, 2016 - Saturday, October 22, 2016                                                                                                    |          | Period | Mon                                            | Tue                                              | Wed                                            | Thu                                            | Sat                                            |   |                         |               |            |
| ◆ October 2016 →<br>SMTWTFS                                     | nday, October 16, 2016                                                                                                    |          | 1      | اللغة العربية                                  | التربية الإسلامية                                | اللغة الأجنبية<br>الأولى (اللغة<br>الانكليزية) | اللغة الأجنبية<br>الأولى (اللغة<br>الانكليزية) | التربية الفنية                                 |   |                         |               |            |
| 25 26 27 28 29 30 1<br>2 3 4 5 6 7 8<br>9 10 11 12 13 14 15     | لفتر ة                                                                                                    | لتغبر ا  | 2      | التربية الموسيقية                              | اللغة الأجنبية<br>الأولى (اللغة<br>الانكليزية)   | التربية الإسلامية                              | التربية الإسلامية                              | اللغة العربية                                  |   |                         |               |            |
| 16 17 18 19 20 21 22<br>23 24 25 26 27 28 29<br>30 31 1 2 3 4 5 | Tuesday, October 18, 2016<br>اللغة الأجنبية الأولى (اللغة الاكليزية) : english read the story of and runnin                                     | e period | 3      | اللغة الأجنبية<br>الأولى (اللغة<br>الانكليزية) | التربية الوطنية<br>والتنشئة المدنية /<br>التاريخ | الرياضيات                                      |                                                |                                                |   |                         |               |            |
| View by Month                                                   | Teacher Note :                                                                                                    |          | 4      |                                                |                                                  |                                                | اللغة العربية                                  | اللغة الأجنبية<br>الأولى (اللغة<br>الانكليزية) |   |                         |               |            |
|                                                                 | اللغة العربية : قراءة التسم الجديد ص 20-21 + حفظ المفردات                                                                                       |          | 5      | اللغة الأجنبية<br>الأولى (اللغة<br>الانكليزية) | الطوم                                            | اللغة الأجنبية<br>الأولى (اللغة<br>الانكليزية) | العلوم                                         | الطوم                                          |   |                         |               |            |
| لر ؤية المفكر ة لفتر :                                          | Teacher Note :                                                                                                    |          | 6      | الطوم                                          | اللغة الأجنبية<br>الأولى (اللغة<br>الانكليزية)   | التربية الرياضية                               |                                                |                                                |   |                         |               |            |
| دد. د د                                                         | <b>study</b> summary 5 from the c.b العزي                                                                                                    |          | 7      |                                                |                                                  |                                                | المطوماتية                                     | الجغرافيا                                      |   |                         |               |            |
|                                                                 | Teacher Note : bring things that are mentioned on the agenda>                                                                                   |          | 8      | التربية الرياضية                               | اللغة العربية                                    | اللغة العربية                                  | الرياضيات                                      | الرياضيات                                      |   |                         | ti            |            |
|                                                                 | التربية الو <b>طنية والنتشئة المدنية / التاريخ : تربية</b> اداب العمل الفريقي ص 20-21<br>حفظ مفردات + قولنا للعمل<br>نسخ ماذا افعل<br>11 رقم 11 |          | 9      | الرياضيات                                      | الرياضيات                                        | اللغة العربية                                  |                                                | K                                              |   | م <del>تمر</del><br>sch | ي الح<br>Iedu | جدور<br>le |
|                                                                 |                                                                                                    |          |        |                                                |                                                  |                                                |                                                |                                                |   |                         |               |            |

•

Teacher Note :

Wednesday, October 19, 2016

التربية الإسلامية : دين تسميع كتابي بدرس اركان الإسلام ض 28 واركان الإيمان ص 29

| i Bin Abi Taleb Col   | دة الى القائمة   |              |
|-----------------------|------------------|--------------|
| i abatc. <b>almak</b> | assed.edu.lb/Poi | الرئيسية     |
| aenda                 | هاء ا            | to exit to n |
| genaa                 | 1 444            | menu         |

Close Window

|    | Μ  | lon  | th  | Vie | w  |    |
|----|----|------|-----|-----|----|----|
| •  | 0  | ctoł | ber | 201 | 16 | ۲  |
| s  | Μ  | Т    | W   | Т   | F  | S  |
| 25 | 26 | 27   | 28  | 29  | 30 | 1  |
| 2  | 3  | 4    | 5   | 6   | 7  | 8  |
| 9  | 10 | 11   | 12  | 13  | 14 | 15 |
| 16 | 17 | 18   | 19  | 20  | 21 | 22 |
| 23 | 24 | 25   | 26  | 27  | 28 | 29 |
| 30 | 31 | 1    | 2   | 3   | 4  | 5  |
| _  |    |      |     |     |    |    |

View by Week

A late is a late is a

1

2

- -----

| •   |     |                                          | Oct 2016                                                             |                                                            |     | ►                  |
|-----|-----|------------------------------------------|----------------------------------------------------------------------|------------------------------------------------------------|-----|--------------------|
| Sun | Mon | Tue                                      | Wed                                                                  | Thu                                                        | Fri | Sat                |
| 25  | 26  | 27                                       | 28                                                                   | 29                                                         | 30  | 1                  |
| 2   | 3   | 4                                        | 5                                                                    | 6                                                          | 7   | 8                  |
| 9   | 10  | 11<br>test                               | 12                                                                   | 13<br>امتحان في مادة الم                                   | 14  | 15                 |
| 16  | 17  | 18<br>english<br>قراءة<br>study<br>تربية | ین []<br>بین Homework<br>Summary<br>اللغة العربيّة<br>اللغة العربيّة | 20<br>Dictation  <br>Homework  <br>اللغة العريّة  <br>قرآن | 21  | 22<br>Writing Test |
| 23  | 24  | 25تربية : مىخول الأ                      | 26                                                                   | 27                                                         | 28  | 29                 |
| 30  | 31  | 1                                        | 2                                                                    | 3                                                          | 4   | 5                  |

Note:To delete or edit an event you need to push the date number

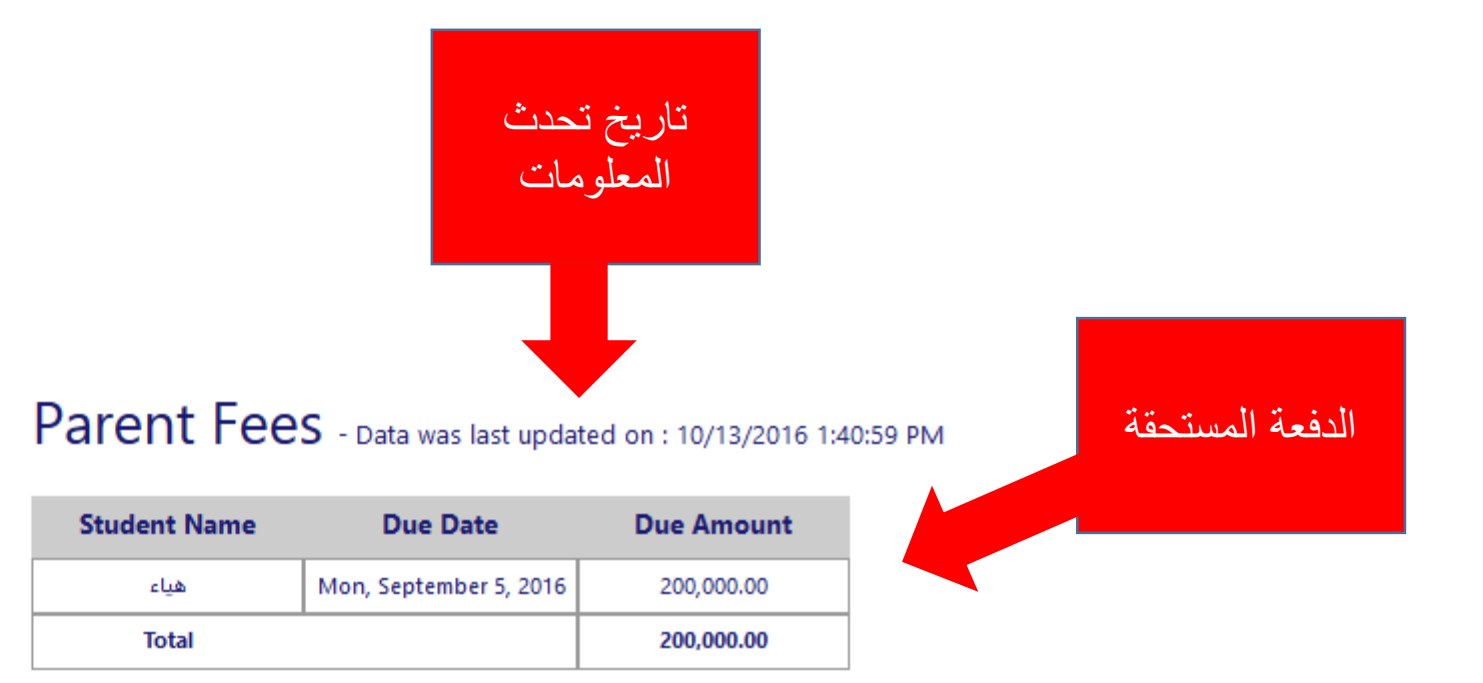

| Student Name | Charge       | Paid         | Discount | Refund | Balance      |
|--------------|--------------|--------------|----------|--------|--------------|
| هياء         | 700,000.00   | 500,000.00   | 0.00     | 0.00   | 200,000.00   |
| لين          | 2,835,000.00 | 1,200,000.00 | 0.00     | 0.00   | 1,635,000.00 |
| Total        | 3,535,000.00 | 1,700,000.00 | 0.00     | 0.00   | 1,835,000.00 |

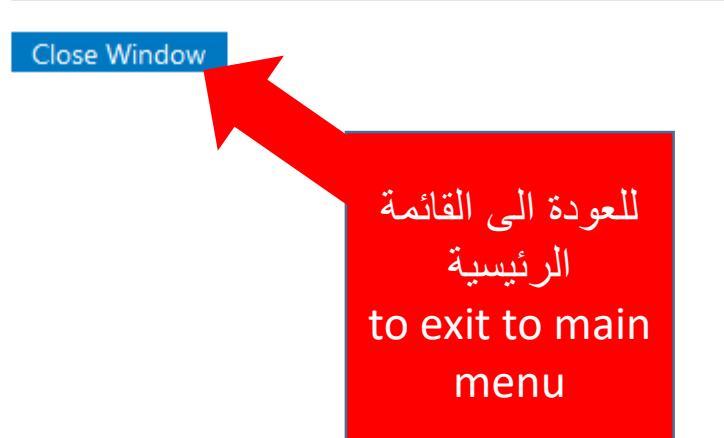

الرصيد الباقي

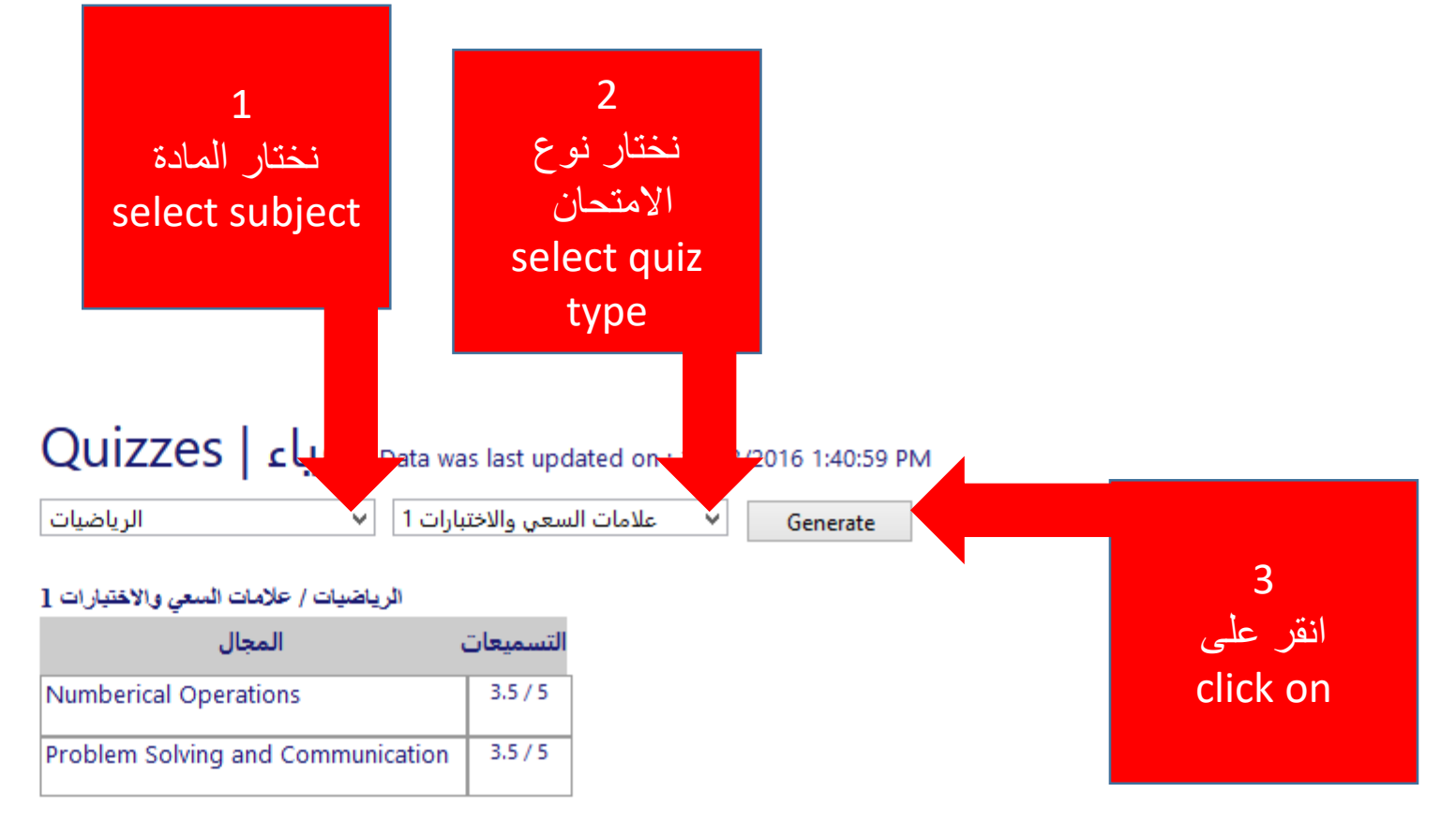

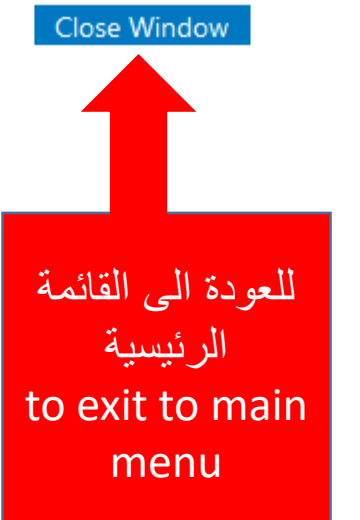

Mobile app

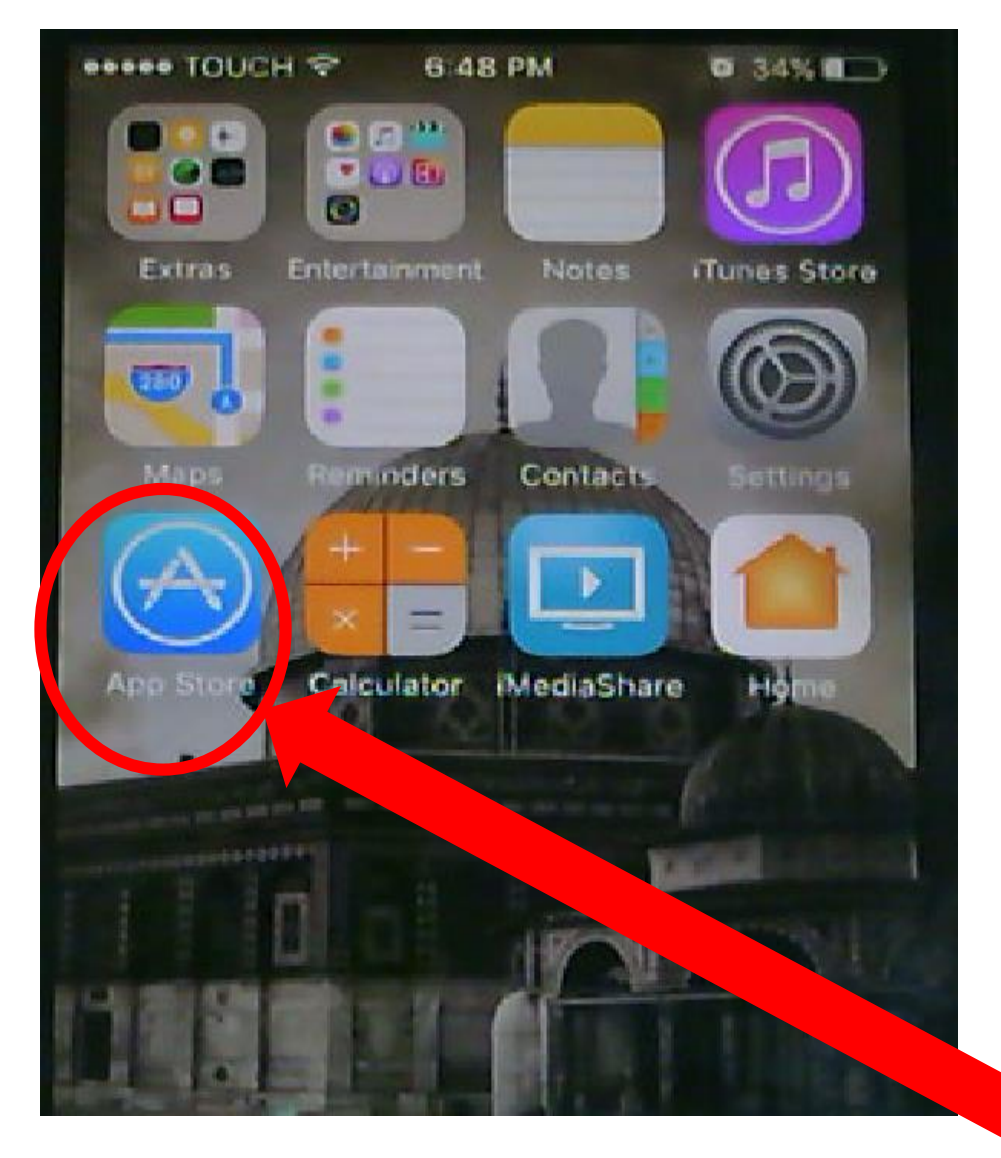

IOS

لتنزيل التطبيق to download the app

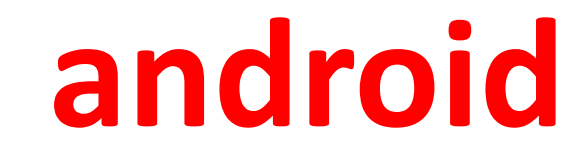

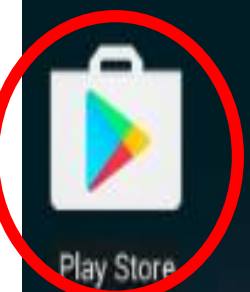

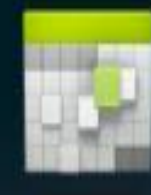

Calendar

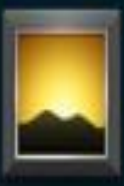

Gallery

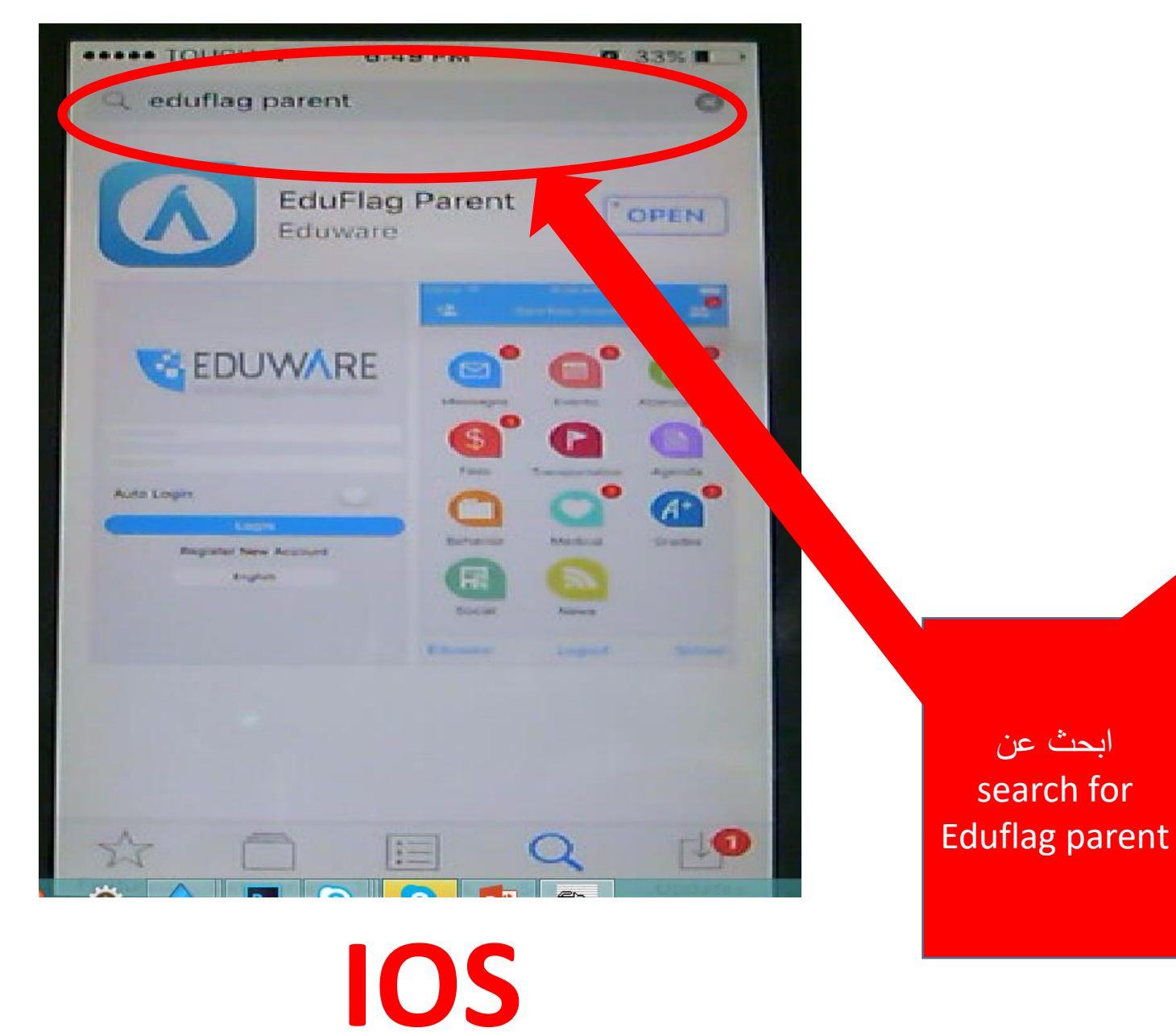

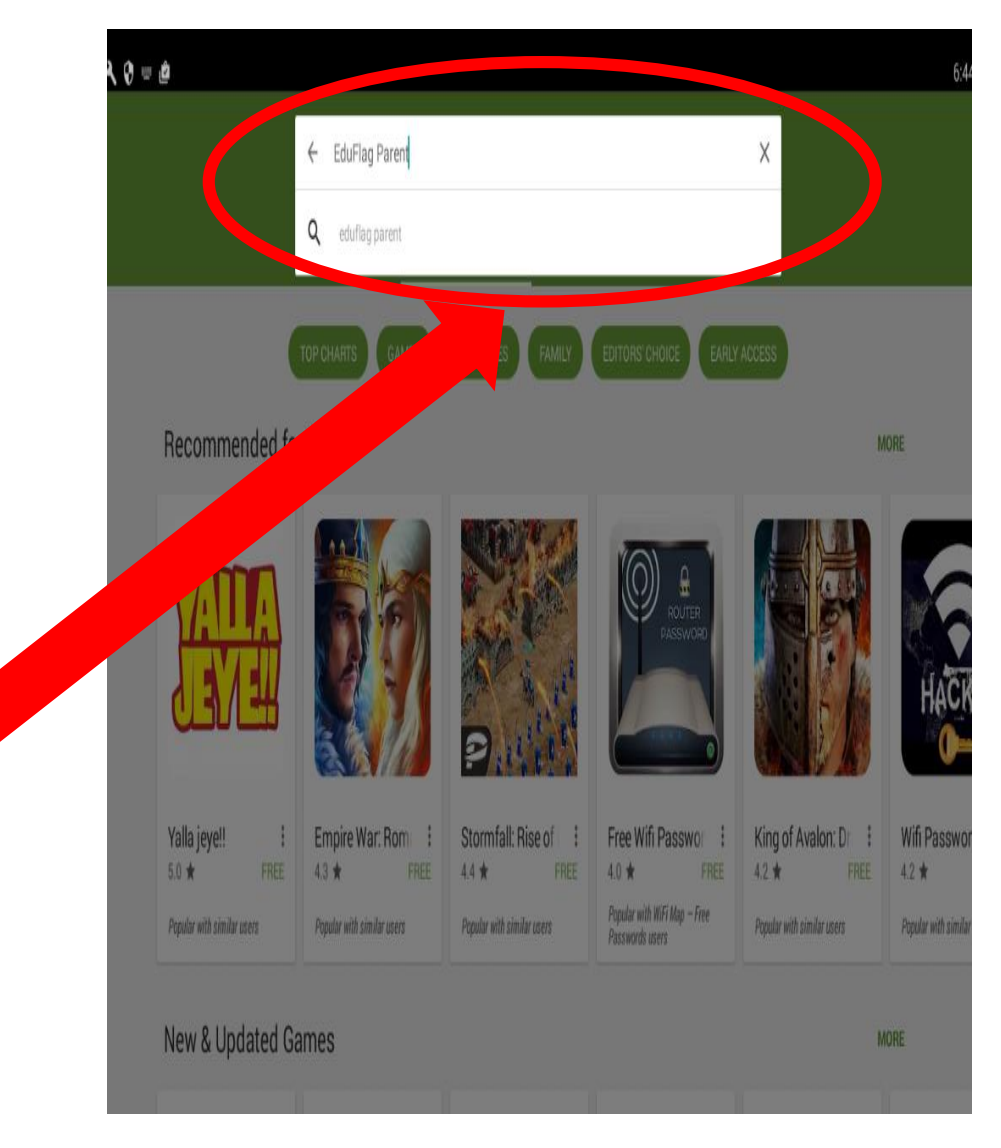

android

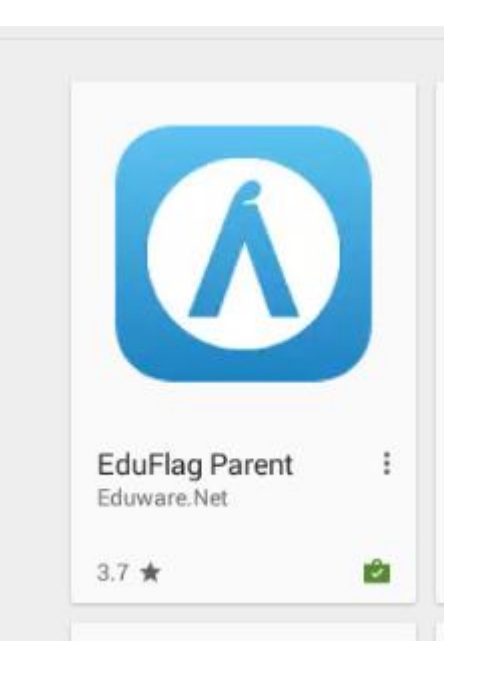

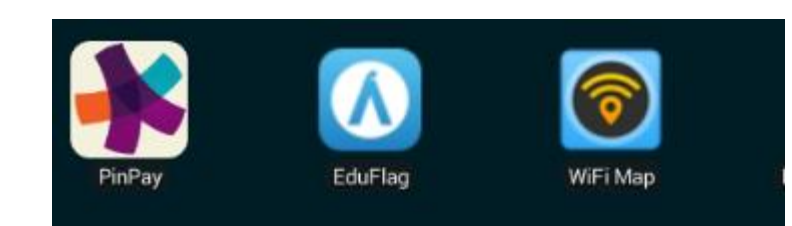

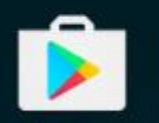

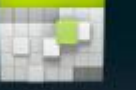

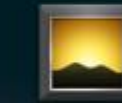

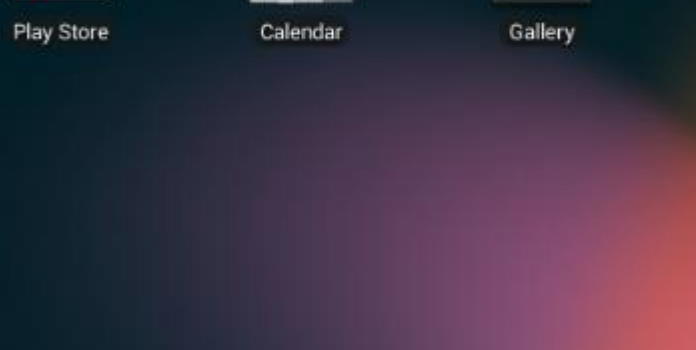

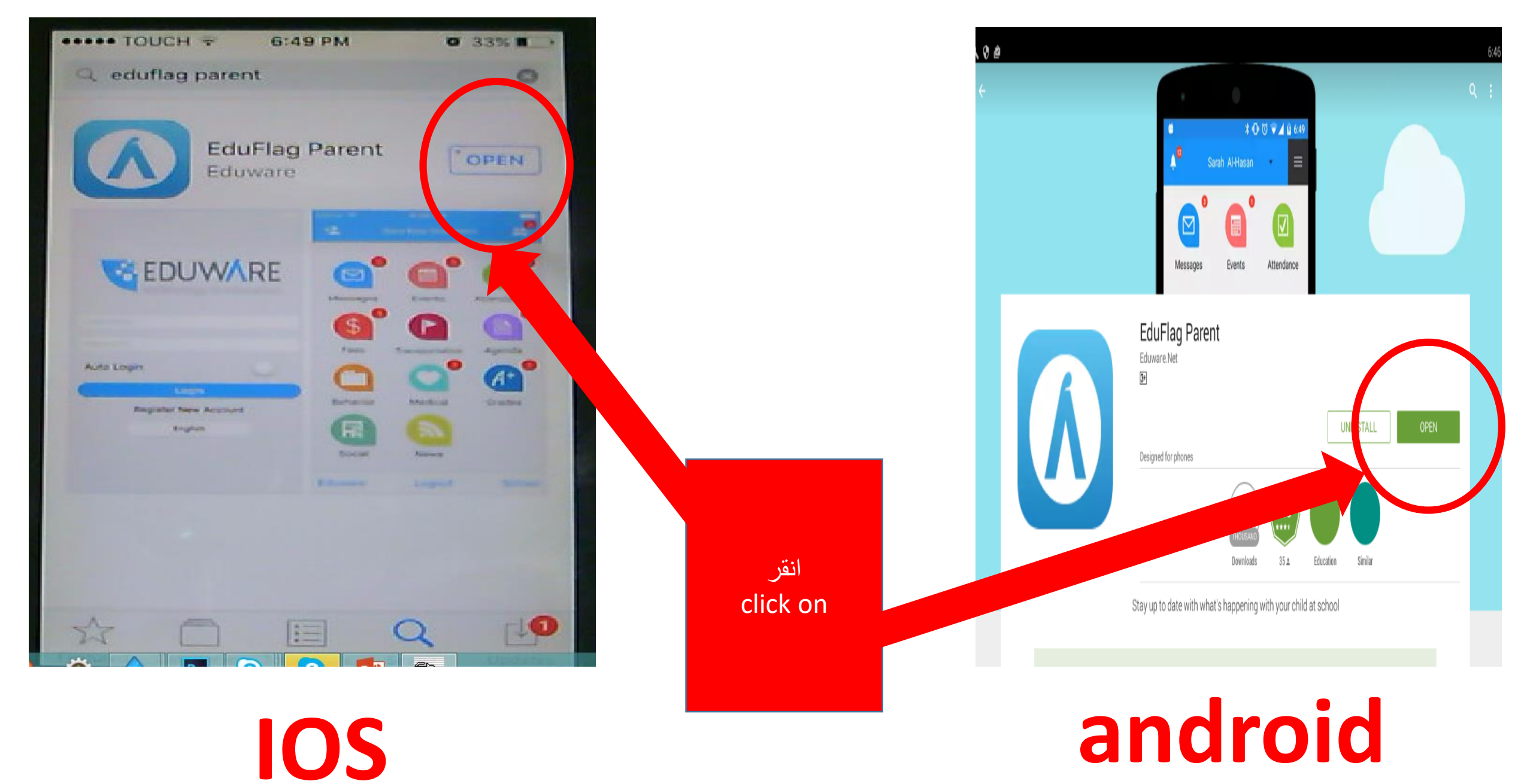

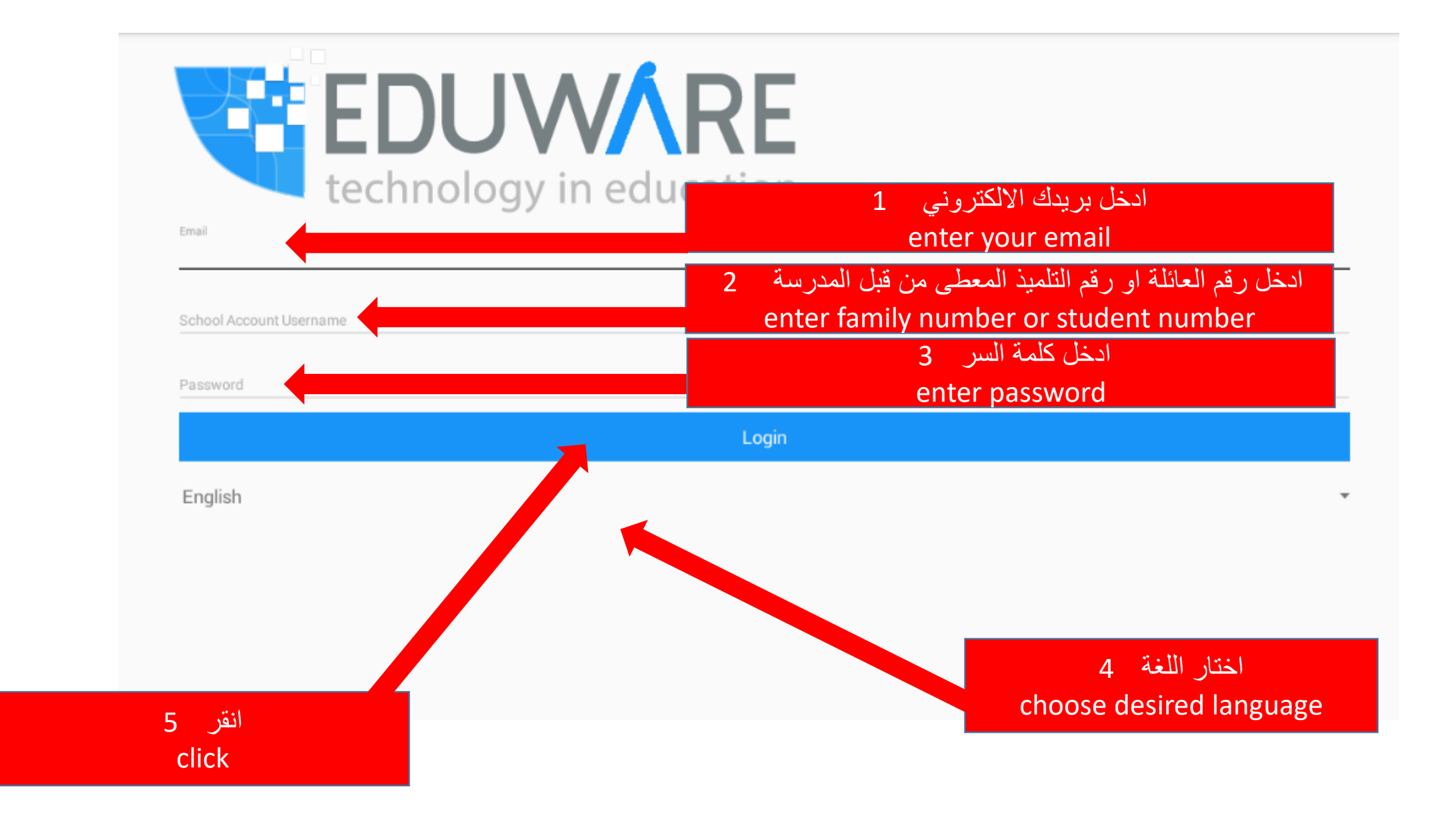

| <b>E</b><br>te                                | DUWARE<br>chnology in education |        |
|-----------------------------------------------|---------------------------------|--------|
| Email                                         |                                 |        |
| School Account Username 5019-18 Password 1418 |                                 |        |
| 1410                                          | Login                           |        |
|                                               |                                 | لعربية |
| English                                       |                                 |        |
| Français                                      |                                 |        |

| Select School From List |                                                                   |
|-------------------------|-------------------------------------------------------------------|
| Q Search                | ,                                                                 |
|                         | ثانورة الإسلامية                                                  |
|                         | فتويي الفاروق المسادلي                                            |
|                         |                                                                   |
|                         | טופגא גגאונד                                                      |
|                         | جمعية المقاصد الخيرية الإسلامية في بيروت - إبتدائية عمر بن الخطاب |
|                         | جمعية المقاصد الخيرية الإسلامية في بيروت - ثانوية خالد بن الوليد  |
|                         | جمعية المقاصد الخيرية الإسلامية في بيروت - ثانوية عمر بن الخطاب   |
| نختار المدرسة           | جمعية المقاصد الخيرية الإسلامية في بيروت - خليل شهاب              |
| select a school         | جمعية المقاصد الخيرية الإسلامية في بيروت - عثمان ذي النورين       |
|                         | جمعية المقاصد الخيرية الإسلامية في بيروت - علي بن أبي طالب        |
|                         | جمعية المقاصد الخيرية الإسلامية في بيروت - مدرسة بيت الأطفال      |
|                         | کولیج یونیفرسال                                                   |
|                         |                                                                   |

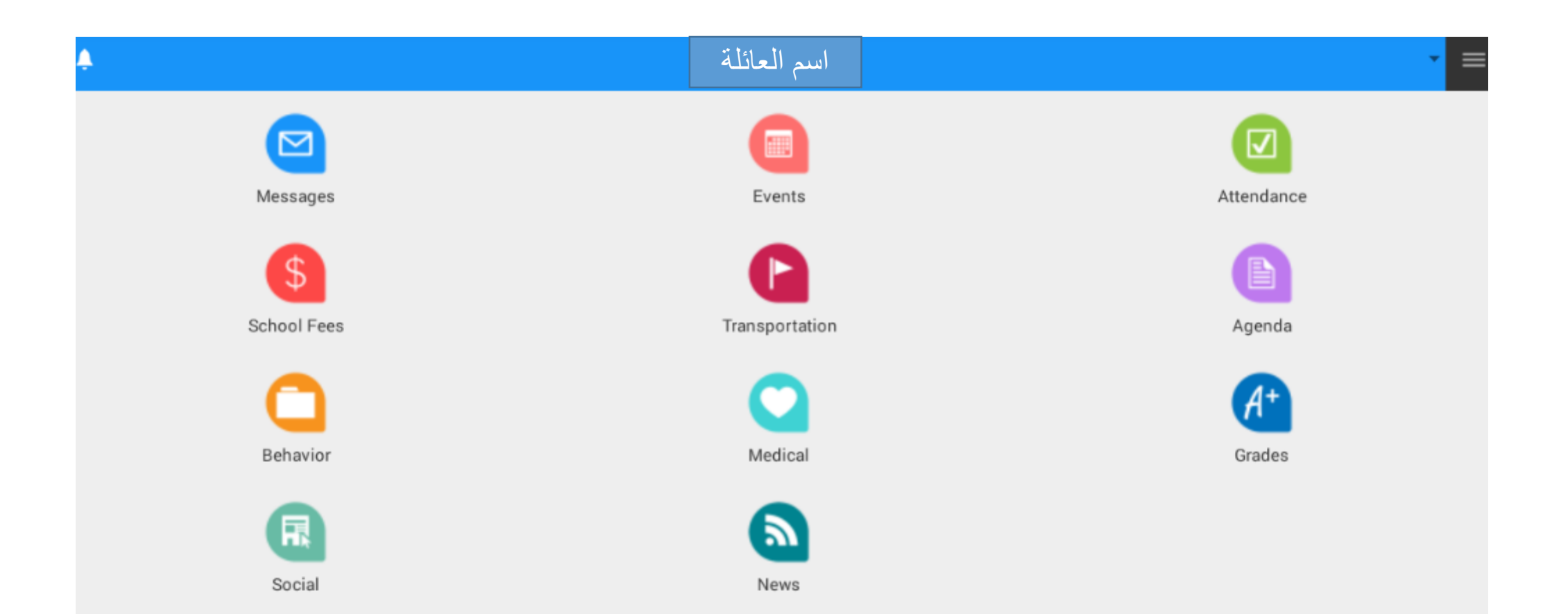

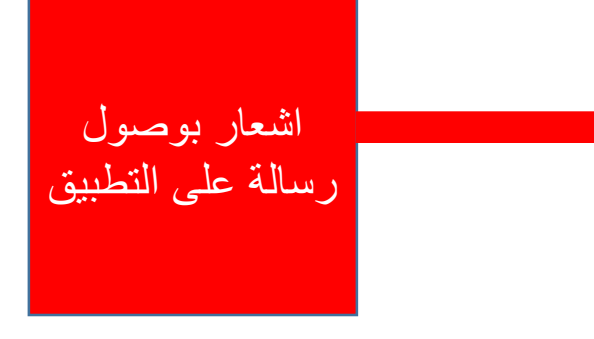

| Q Search                 |                      | Ŷ      |
|--------------------------|----------------------|--------|
| -                        |                      |        |
| Recent                   |                      | 8      |
|                          | ;                    | now    |
| EduFlag<br>New Notific   | cations              |        |
|                          |                      |        |
| S PHONE                  |                      | 1m ago |
|                          |                      |        |
| Ali School<br>Missed Cal | I                    |        |
| Ali School<br>Missed Cal | I<br>PP              | 3m ago |
| Ali School<br>Missed Cal | l<br>PP<br>om Hiba N | 3m ago |
| Ali School<br>Missed Cal | I<br>PP<br>om Hiba N | 3m ago |

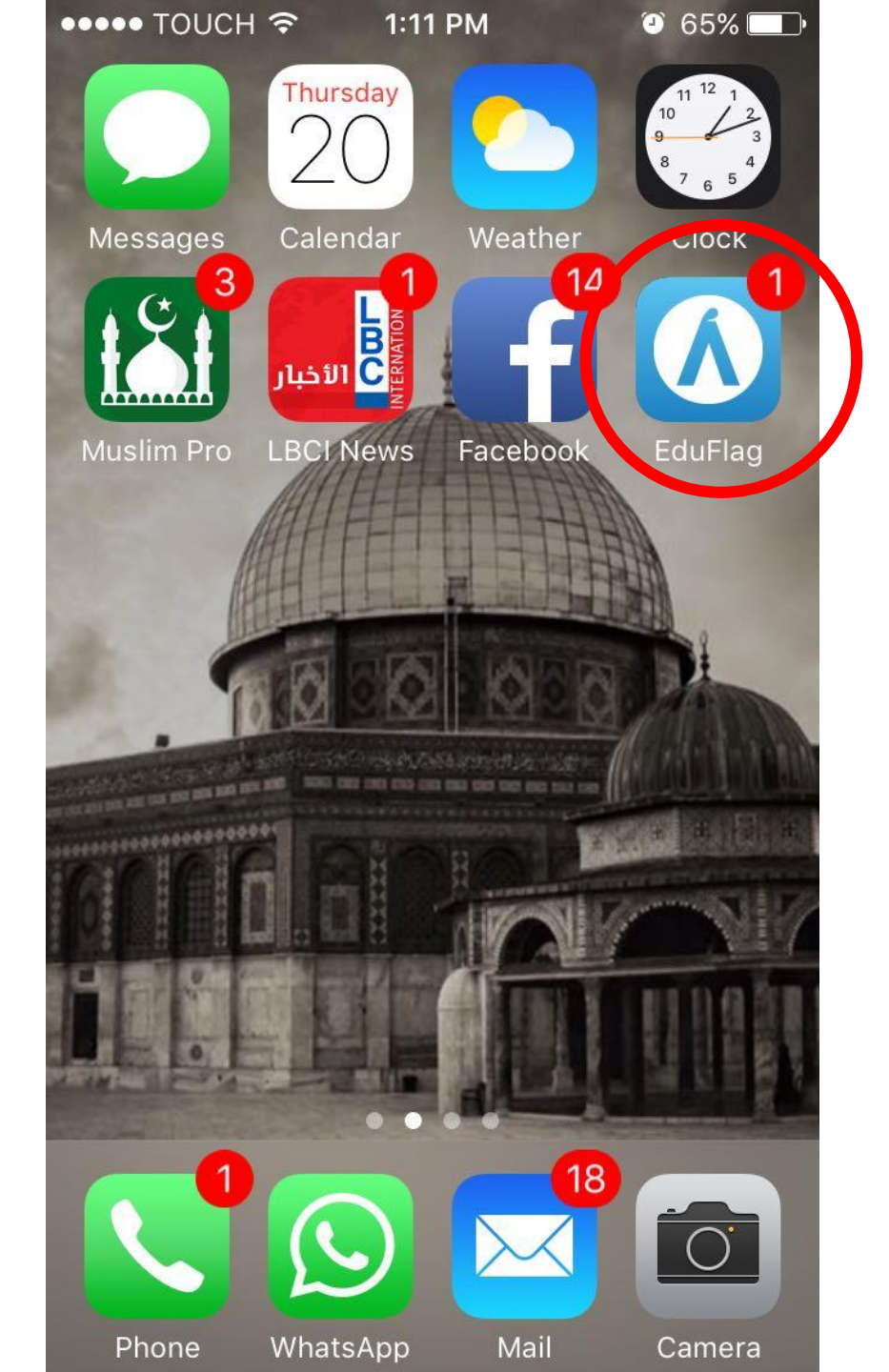

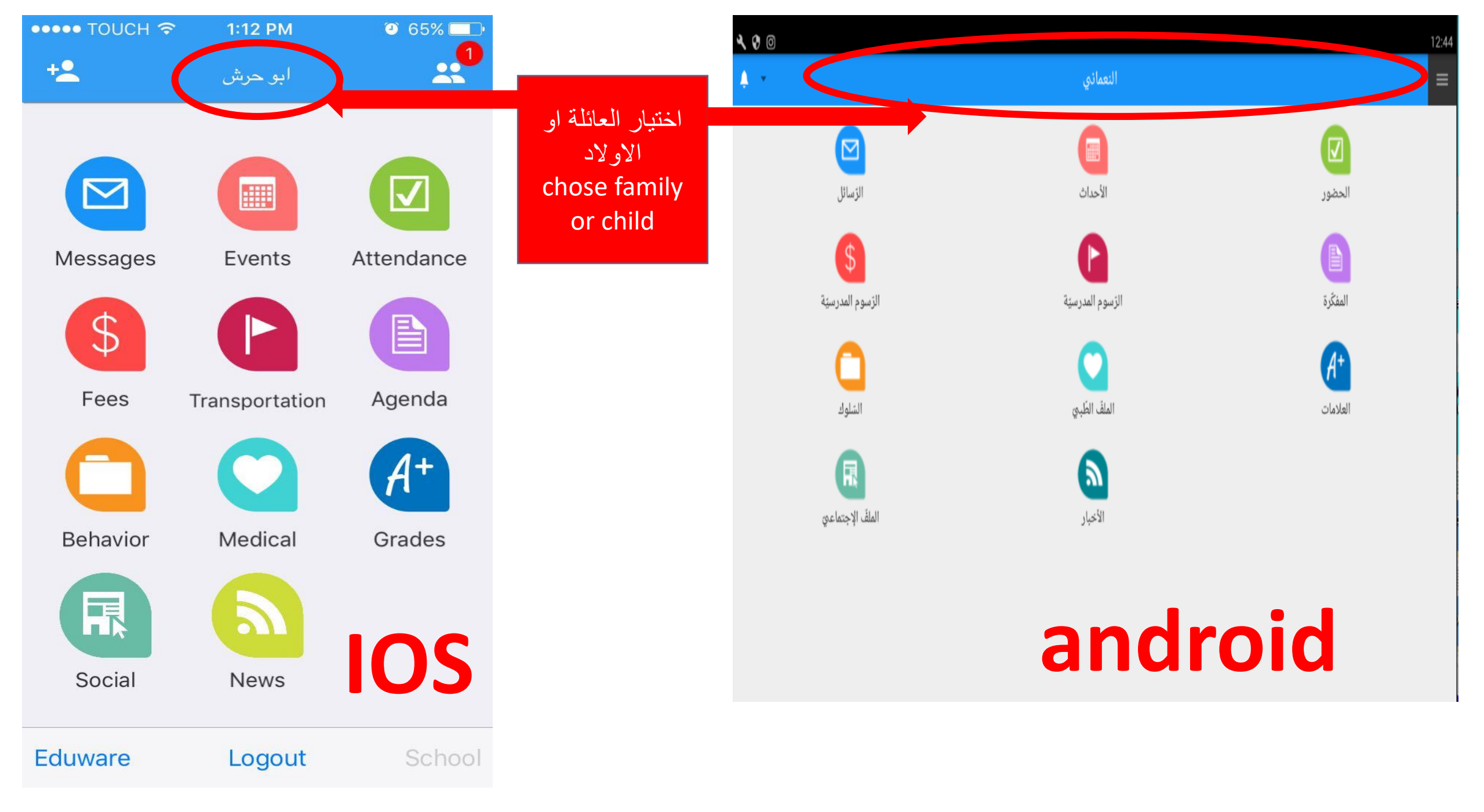

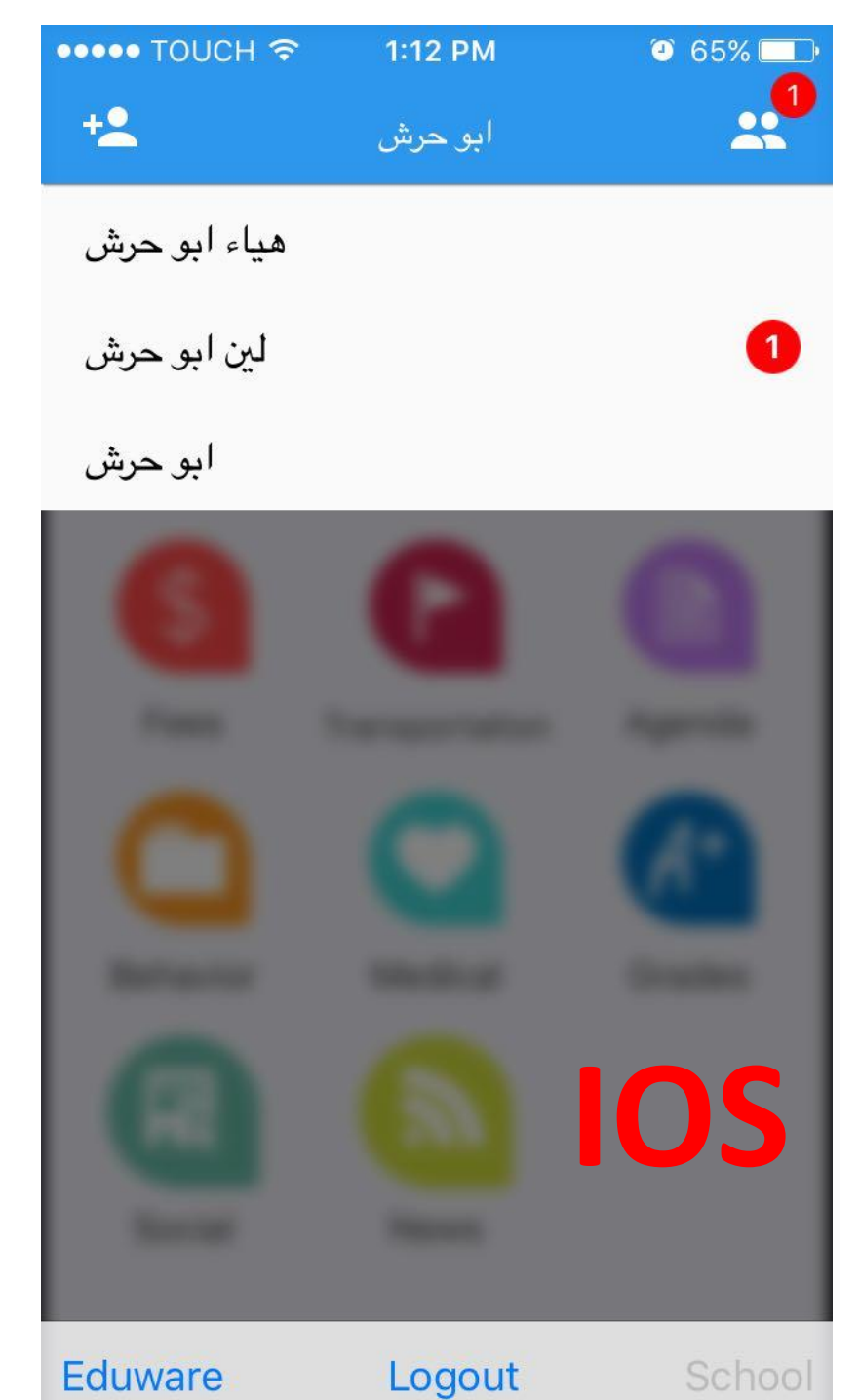

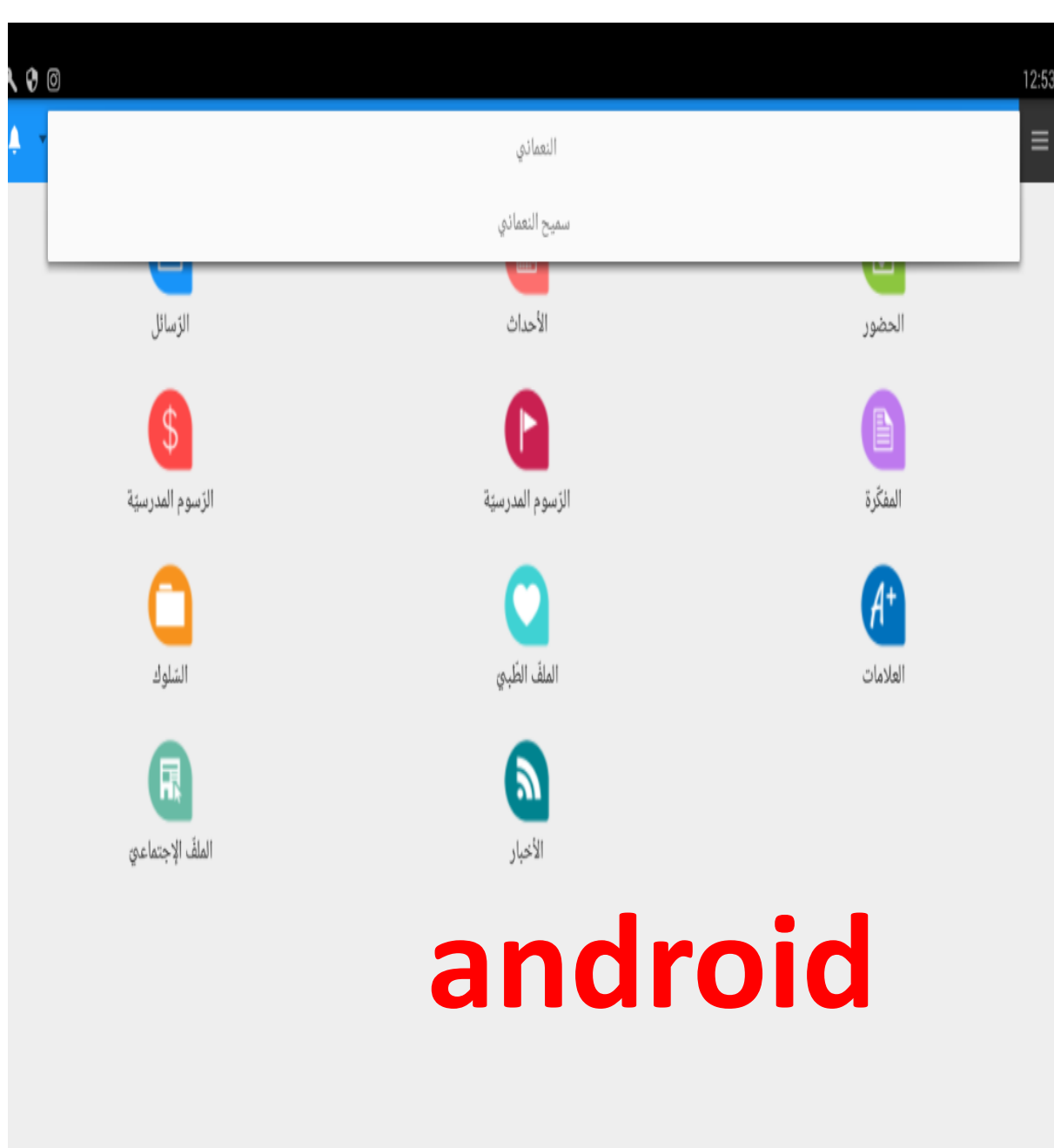

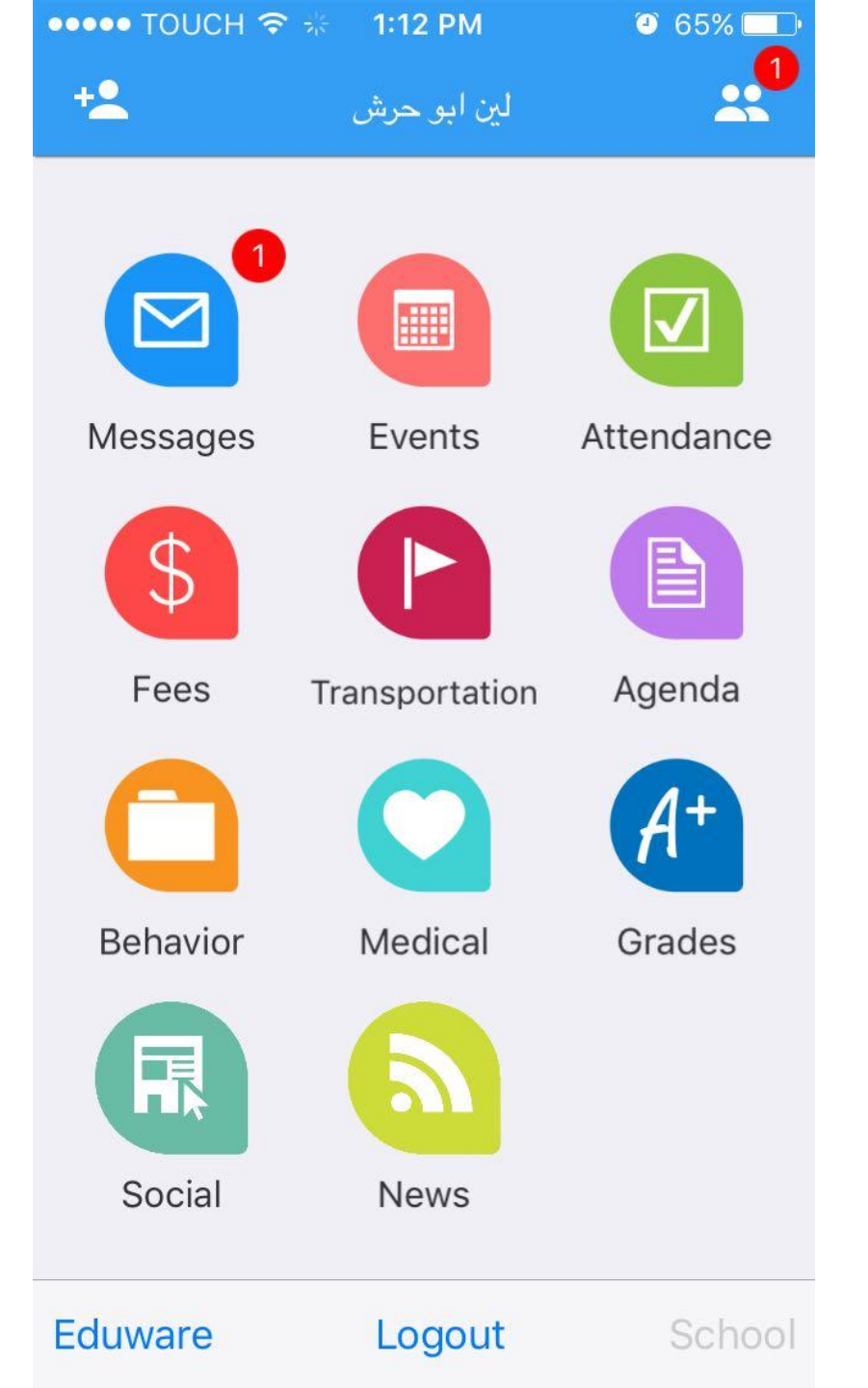

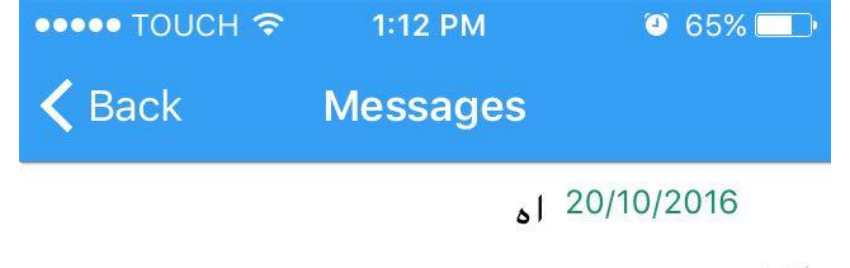

لاغت

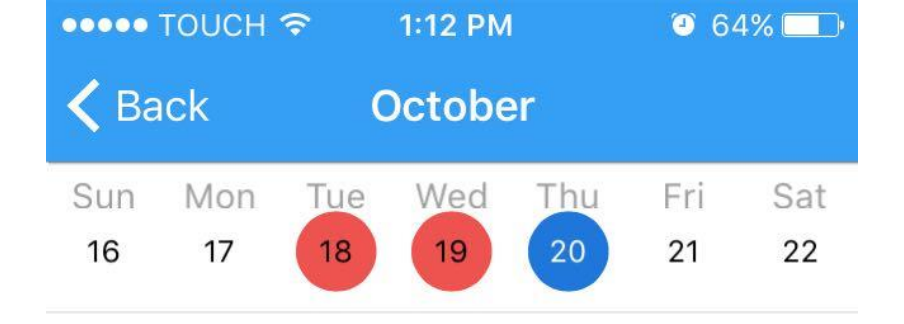

2016-10-20 التربية الإسلامية

الانفطار (1–16) غيبًا.

### 2016-10-20 اللغة الأجنبية الأولى (اللغة الانكل...

Dictation in the first five words in both boxes in...

## 2016-10-20 الرياضيات

Chapter 1 page 79 number 1 + page 80 numbers...

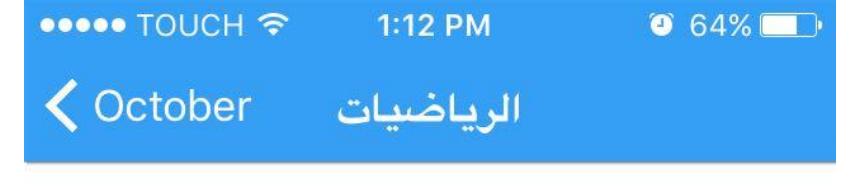

Homework

#### **Description:**

Chapter 1 page 79 number 1 + page 80 numbers 3 - 4 -5 + page 81 numbers 7 - 8 - 9+ page 82 numbers 10-11 + page 84 numbers 19-20-22

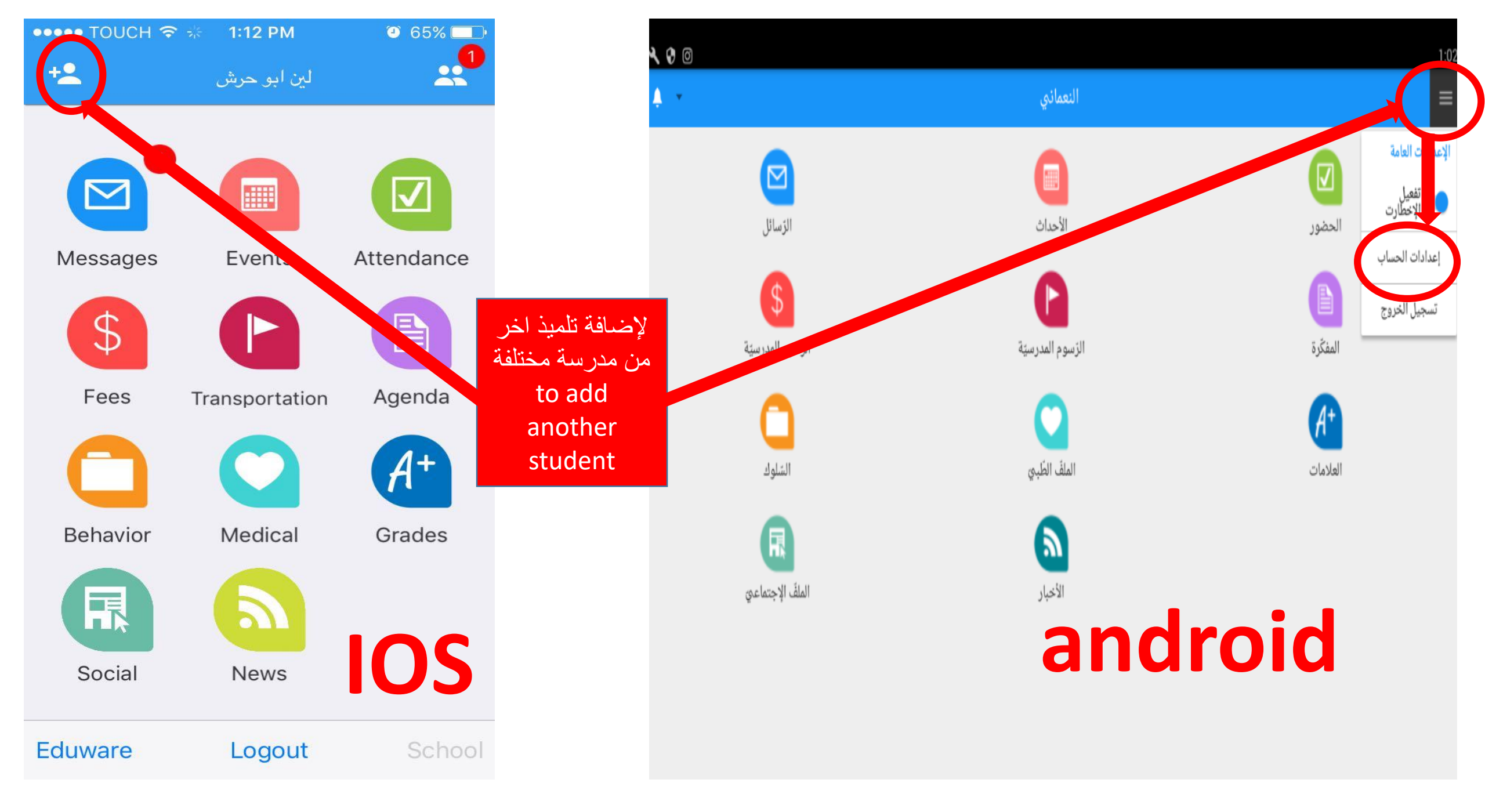

| +         | <ul> <li>عدادات الحساب</li> </ul> | 1:12            |
|-----------|-----------------------------------|-----------------|
| هي<br>لىز | إضافة طفل +                       |                 |
| ابو       |                                   | 🗐 النعماذي      |
|           |                                   | 🗑 سميح النعماذي |
|           |                                   |                 |
|           |                                   |                 |
|           |                                   |                 |
|           |                                   |                 |

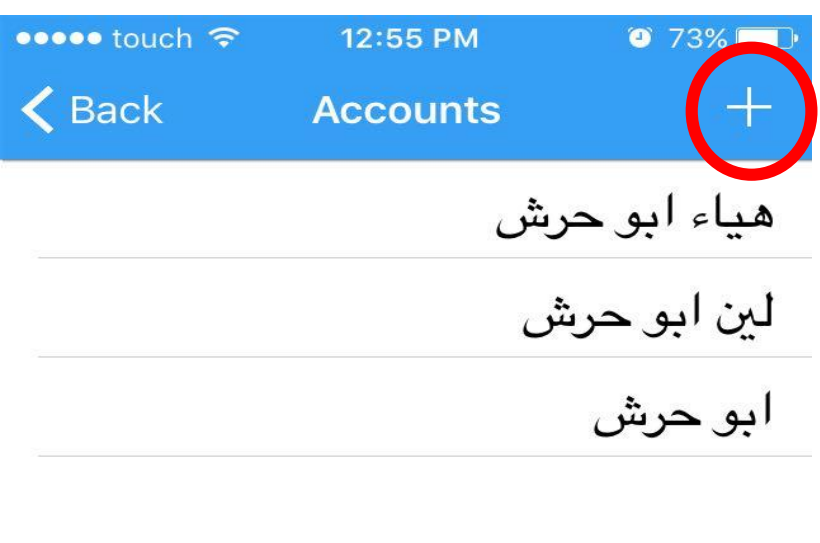

for further help please refer to school IT officer

Thank you